## CONCUR EXPENSE Manual: Adding an Expense Delegate

## The expense role needs to be assigned to both the assistant and the employee prior to adding an expense delegate.

Log into MySLU, click on the Tools tab, then click on the Cliqbook & Concur green suitcase icon.

Once in Concur, click on the PROFILE tab. Then on the left hand menu under the Expense Settings section, click the EXPENSE DELEGATES link.

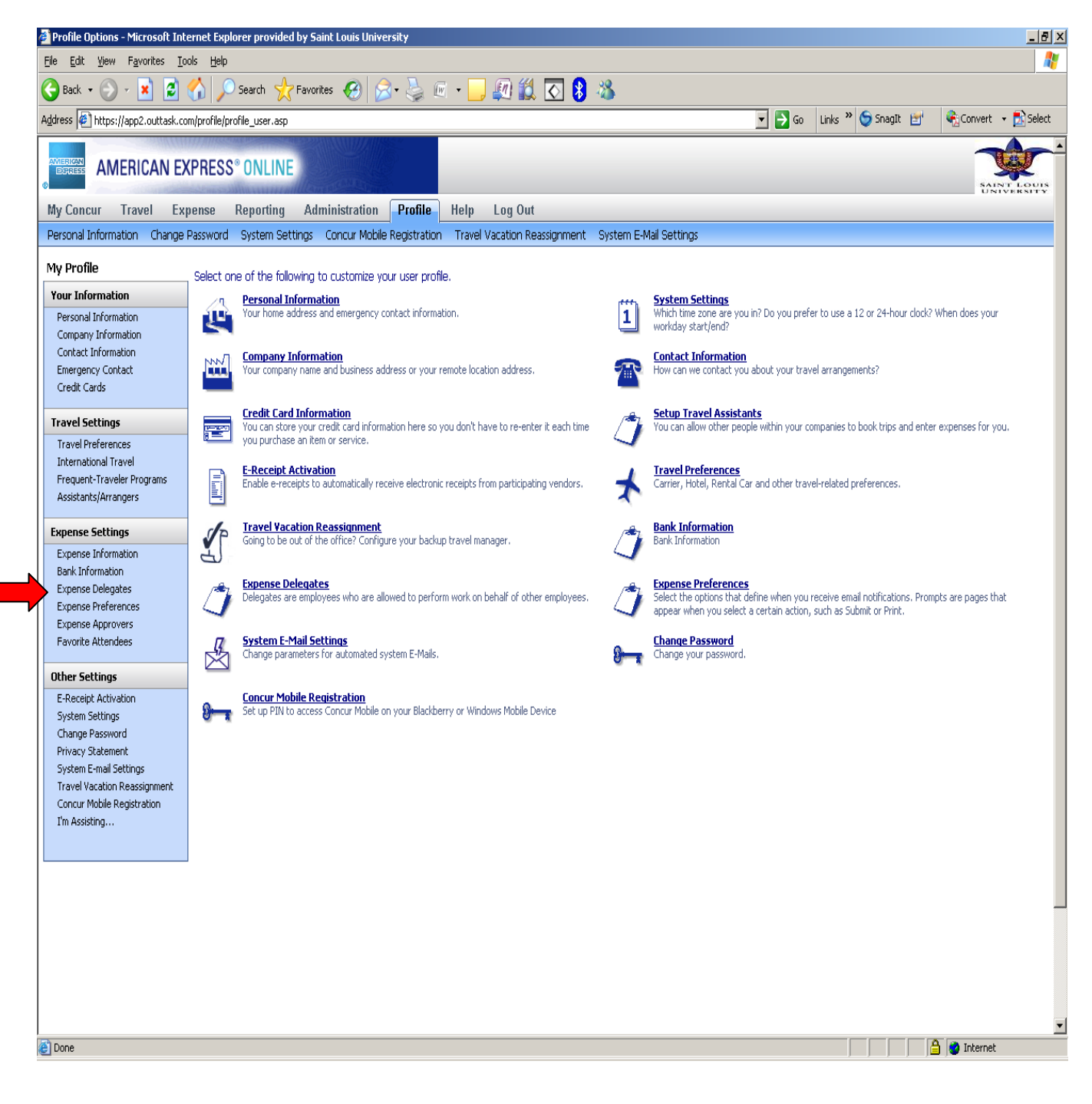

Click 'Add Delegate' and start typing in first or last name of employee to add. Once name appears in list, highlight and select it.

Once name appears, check the boxes for the roles you would like this person to have access to for you. Click the 'Save' icon.

| Expense Delegates - Microsof                               | t Internet Explorer prov                                                              | ided by Saint Lo | uis Universit  | у                 |                 |             |                  |         |               |             |          |              | _ 8 ×              |
|------------------------------------------------------------|---------------------------------------------------------------------------------------|------------------|----------------|-------------------|-----------------|-------------|------------------|---------|---------------|-------------|----------|--------------|--------------------|
| Ele Edit View Favorites Iools Help                         |                                                                                       |                  |                |                   |                 |             |                  |         |               |             |          |              |                    |
|                                                            |                                                                                       |                  |                |                   |                 |             |                  |         |               |             |          |              |                    |
| Address [@] https://app2.outtask.co                        | m/profile/expense/delegate                                                            | s.asp            | 1111155.4      |                   |                 |             |                  |         | <b>∑ ∂</b> 60 | Links " 🔇   | Suagit 🔄 | Convert      | Select             |
|                                                            | (PRESS <sup>®</sup> Online                                                            | Composite in     |                |                   |                 |             |                  |         |               |             |          |              | T LOUIS<br>VERSITY |
| My Concur Travel Ex                                        | pense Reporting                                                                       | Administratio    | on Profi       | le Help L         | og Out          |             |                  |         |               |             |          |              |                    |
| Personal Information Change                                | Password System Sett                                                                  | ings Concur Mi   | obile Registra | ation Travel Vac  | ation Reassignr | nent Systei | m E-Mail Setting | IS      |               |             |          |              | _                  |
| My Profile                                                 | Expense Delega                                                                        | tes              |                |                   |                 |             |                  |         |               |             |          |              |                    |
| Your Information                                           | 🕜 Add Delegate 💾 Save 🤤 Delete                                                        |                  |                |                   |                 |             |                  |         |               |             |          |              |                    |
| Personal Information<br>Company Information                | Delegates are employees who are allowed to perform work on behalf of other employees. |                  |                |                   |                 |             |                  |         |               |             |          |              |                    |
| Contact Information                                        | Search hy employee name, email address or longo id                                    |                  |                |                   |                 |             |                  |         |               |             |          |              |                    |
| Emergency Contact<br>Credit Cards                          | Add Cancel                                                                            |                  |                |                   |                 |             |                  |         |               |             |          |              |                    |
| Travel Settings                                            |                                                                                       |                  |                | 1                 |                 | 1           | 1                |         |               |             |          |              |                    |
| Travel Preferences                                         | Name<br>Rauman Fa                                                                     | Can Prepare      | e Can Submit   | Can View Receipts | Receives Emails | Can Approve | Can Approve Te   | mporary | Receives Appr | oval Emails |          |              |                    |
| International Travel                                       | sbauman4@sl                                                                           | u.edu 🗹          |                |                   |                 |             |                  |         |               |             |          |              |                    |
| Frequent-Traveler Programs<br>Assistants/Arrangers         |                                                                                       |                  |                |                   |                 |             |                  |         |               |             |          |              |                    |
|                                                            |                                                                                       |                  |                |                   |                 |             |                  |         |               |             |          |              |                    |
| Expense Settings                                           |                                                                                       |                  |                |                   |                 |             |                  |         |               |             |          |              |                    |
| Bank Information                                           |                                                                                       |                  |                |                   |                 |             |                  |         |               |             |          |              |                    |
| Expense Delegates                                          |                                                                                       |                  |                |                   |                 |             |                  |         |               |             |          |              |                    |
| Expense Approvers                                          |                                                                                       |                  |                |                   |                 |             |                  |         |               |             |          |              |                    |
| Favorite Attendees                                         |                                                                                       |                  |                |                   |                 |             |                  |         |               |             |          |              |                    |
| Other Settings                                             |                                                                                       |                  |                |                   |                 |             |                  |         |               |             |          |              |                    |
| E-Receipt Activation                                       |                                                                                       |                  |                |                   |                 |             |                  |         |               |             |          |              |                    |
| System Settings<br>Change Pascword                         |                                                                                       |                  |                |                   |                 |             |                  |         |               |             |          |              |                    |
| Privacy Statement                                          |                                                                                       |                  |                |                   |                 |             |                  |         |               |             |          |              |                    |
| System E-mail Settings                                     |                                                                                       |                  |                |                   |                 |             |                  |         |               |             |          |              |                    |
| Travel Vacation Reassignment<br>Concur Mobile Registration |                                                                                       |                  |                |                   |                 |             |                  |         |               |             |          |              |                    |
| I'm Assisting                                              |                                                                                       |                  |                |                   |                 |             |                  |         |               |             |          |              |                    |
|                                                            |                                                                                       |                  |                |                   |                 |             |                  |         |               |             |          |              |                    |
|                                                            | 1                                                                                     |                  |                |                   |                 |             |                  |         |               |             |          |              |                    |
|                                                            |                                                                                       |                  |                |                   |                 |             |                  |         |               |             |          |              |                    |
|                                                            |                                                                                       |                  |                |                   |                 |             |                  |         |               |             |          |              |                    |
|                                                            |                                                                                       |                  |                |                   |                 |             |                  |         |               |             |          |              |                    |
|                                                            |                                                                                       |                  |                |                   |                 |             |                  |         |               |             |          |              |                    |
|                                                            |                                                                                       |                  |                |                   |                 |             |                  |         |               |             |          |              |                    |
|                                                            |                                                                                       |                  |                |                   |                 |             |                  |         |               |             |          | a            | <b>•</b>           |
| Cone Cone                                                  |                                                                                       |                  |                |                   |                 |             |                  |         |               | J           |          | 🚽 🚽 Internet |                    |